# Oversigtsvejledning

## llægning af papir og specialmedier

### Ilægning i standardskuffen til 250 ark

Printeren har en standardskuffe til 250-ark (Skuffe 1) med en påmonteret manuel arkføder. 250-ark skuffen, 650-ark dobbeltskuffen og den valgfri 550-ark skuffe understøtter de samme papirstørrelser og -typer og påfyldes på samme måde.

Bemærk! Den valgfri 550-ark skuffe fås ikke til alle printermodeller.

1 Træk skuffen ud.

Bemærk! Fjern aldrig skuffer, mens der udskrives et job, eller mens der står Optaget på displayet. Det kan forårsage papirstop.

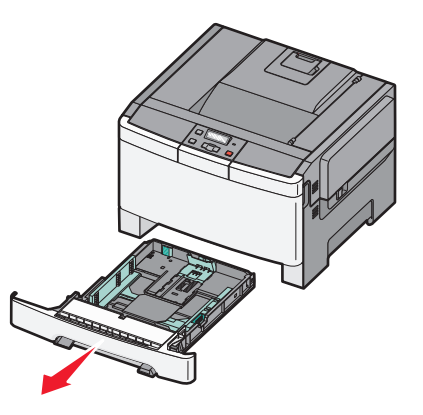

**2** Klem længdestyrstappene indad som vist, og skub styret til den rigtige stilling for den papirstørrelse, der skal lægges i.

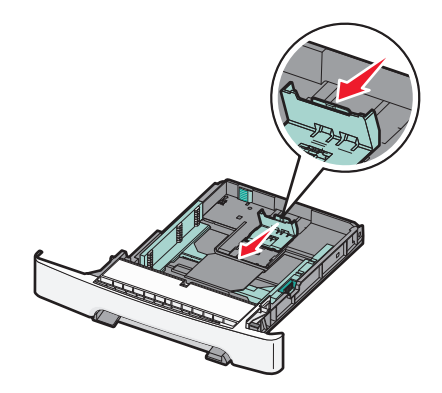

**Bemærk!** Brug størrelsesindikatorerne i bunden af skuffen til at placere styrene det rigtige sted.

**3** Hvis papiret er større end A4- eller Letter-papir, skal du skubbe den grønne tap bagud i skuffen for at udvide den.

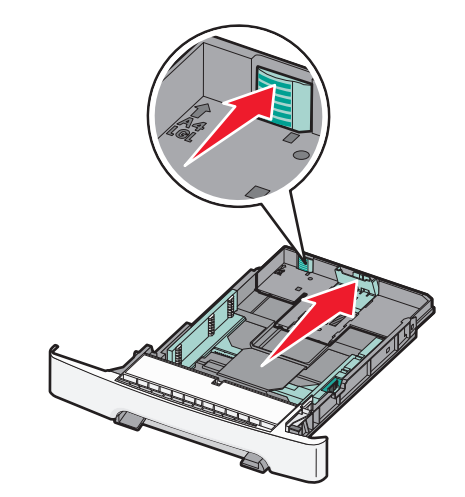

**4** Bøj arkene frem og tilbage for at løsne dem, og luft dem derefter. Undgå at folde eller krølle papiret. Bank kanterne let på en plan overflade.

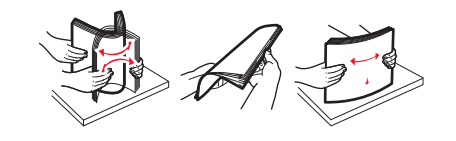

**5** Ilæg papirstakken med den anbefalede udskriftsside opad.

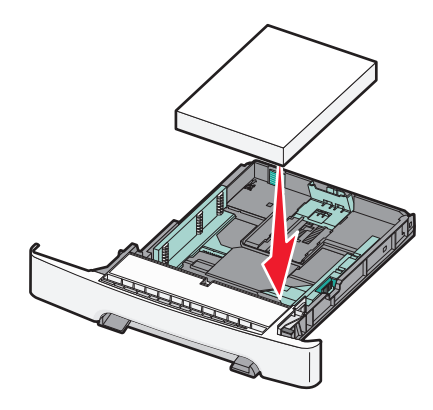

**6** Kontroller, at papirstyrene sidder stabilt ind mod papirets sider.

Bemærk! Forvis dig om at sidestyrene er placeret tæt mod kanterne på papiret, sådan at billedet bliver placeret rigtigt på siden.

7 Isæt skuffen.

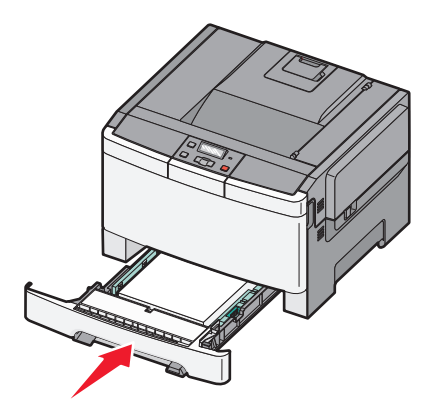

8 Hvis du har lagt en type papir i skuffen, der er anderledes fra den forrige type, så skal du ændre skuffens indstilling for papirtype og papirstørrelse for denne skuffe på kontrolpanelet.

**Bemærk!** Sammenblanding af forskellige papirstørrelser eller - typer i en papirskuffe kan føre til papirstop.

## Ilægning i 650-ark dobbeltskuffe

650-ark skuffen (Skuffe 2) består af en 550-ark skuffe og en integreret 100-ark MP-arkføder. Skuffen påfyldes på samme måde som 250-ark skuffen og den valgfri 550-ark skuffe, og den understøtter de samme papirtyper og -størrelser. De eneste forskelle mellem skufferne er styretappernes udseende og placeringen af indikatorerne for papirstørrelse, som vist på følgende illustration:

Bemærk! Den valgfrie 550-ark skuffe fås ikke til alle printermodeller.

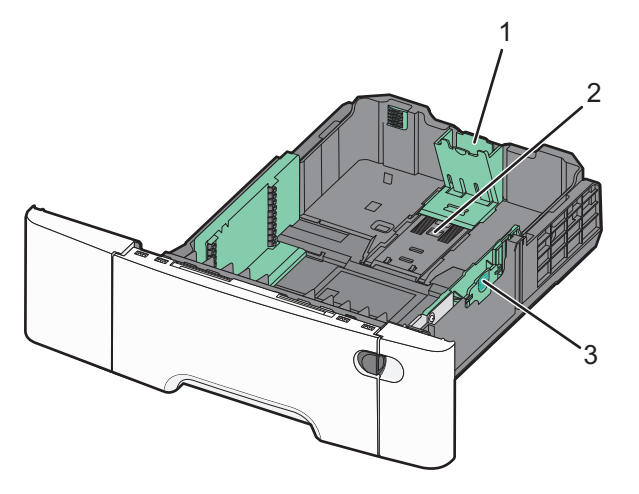

| 1 | Længdestyrstap        |
|---|-----------------------|
| 2 | Størrelsesindikatorer |
| 3 | Breddestyrstap        |

#### Brug af MP-arkføderen

**1** Skub arkføderens lås til venstre for at åbne MP-arkføderen.

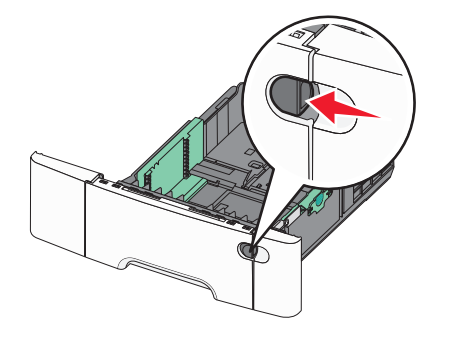

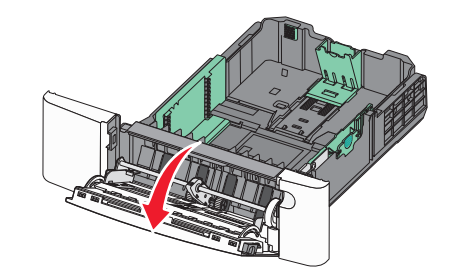

**2** Tag fat om forlængeren, og træk den lige ud, indtil den er helt trukket ud.

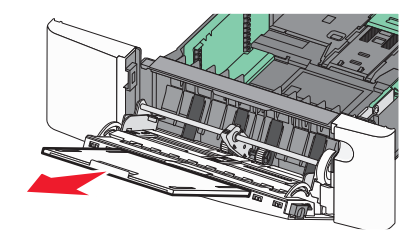

- **3** Sørg for, at papiret er klar til at blive ilagt.
  - Bøj papirarkene frem og tilbage for at løsne dem, og luft derefter papiret. Undgå at folde eller krølle papiret. Ret kanterne ind på en plan overflade.

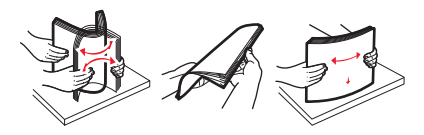

• Hold i kanterne på transparenterne, og luft dem. Ret kanterne ind på en plan overflade.

**Bemærk!** Undgå berøring af transparenternes udskriftsside. Undgå at ridse dem.

- Bøj en stak konvolutter frem og tilbage for at løsne dem, og luft dem derefter. Ret kanterne ind på en plan overflade.
- 4 Find stakhøjdegrænsen og tappen.

**Bemærk!** Overskrid ikke den maksimale stakhøjde ved at tvinge papiret under grænsen for stakhøjde.

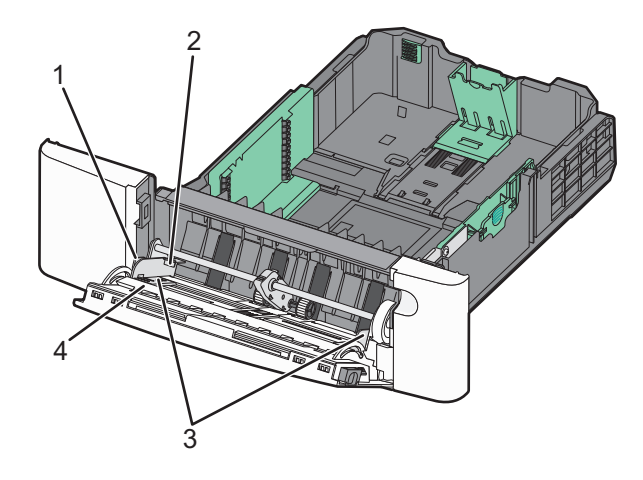

| 1 | Tab                   |
|---|-----------------------|
| 2 | Grænse for stakhøjde  |
| 3 | Breddestyr            |
| 4 | Størrelsesindikatorer |

- 5 Ilæg papiret, og juster breddestyret, så det lige rører papirstakkens side.
  - Ilæg papir, karton med den anbefalede udskriftsside nedad, og så den øverste kant indføres først.

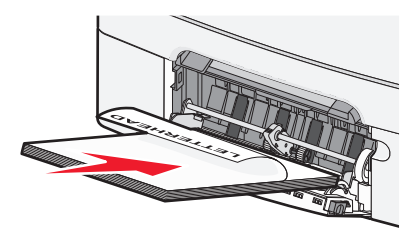

• Ilæg konvolutter med flapsiden opad.

Advarsel! Potentiel skade: Brug aldrig konvolutter med frimærker, clips, snaplukning, ruder, coated indvendig beklædning eller selvklæbende lim. Disse former for konvolutter kan beskadige printeren alvorligt.

#### Bemærkninger:

- Undlad at ilægge papir i eller lukke MP-arkføderen, mens et job er ved at blive udskrevet.
- Ilæg kun én størrelse og én type papir ad gangen.

**6** Skub forsigtigt til papiret for at kontrollere, at det er skubbet så langt ind i MP-arkføderen, som det kan komme. Papiret skal ligge fladt i MP-arkføderen. Sørg for, at der er god plads til papiret i MP-arkføderen, og at det ikke bøjes eller krølles.

## Fjerne papirstop

## 200-202 og 230 papirstop

**1** Hvis papirstoppet er i skuffen:

a Tag fat i håndtaget, og træk 250-arks standardskuffen (Skuffe
1) og den manuelle føder ud.

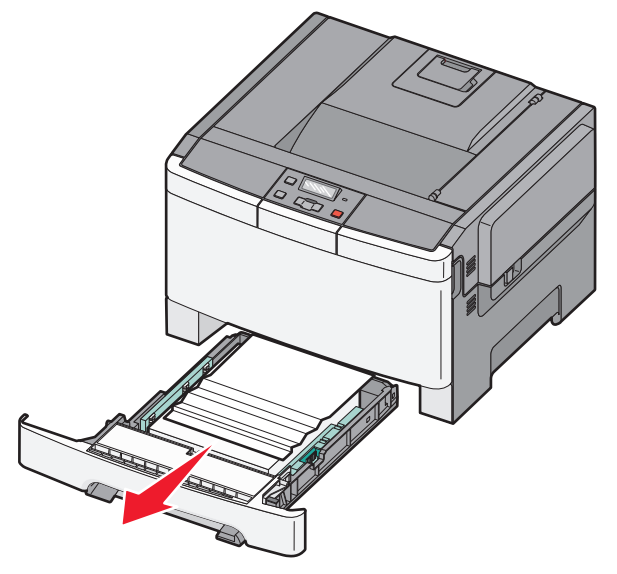

**b** Fjern papirstoppet.

Bemærk! Sørg for at fjerne alle papirdele.

- c Isæt skuffen.
- d Tryk på 🔽.

**2** Hvis papirstoppet er i printeren:

**a** Tag fat i frontpanelet ved håndtagene, og træk det derefter mod dig for at åbne det.

FORSIGTIG! VARM OVERFLADE: Printeren kan være varm indvendig. For at formindske risikoen for skader pga. en varm komponent skal overfladen køle ned, før du rører den.

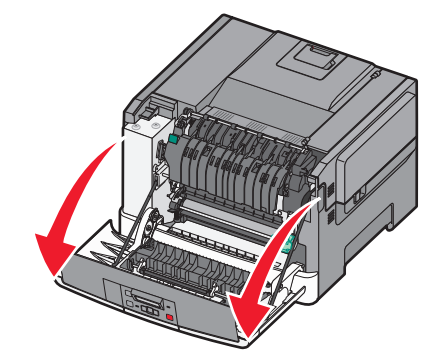

**b** Hvis papirstoppet er synligt, skal du fjerne det fastklemte papir.

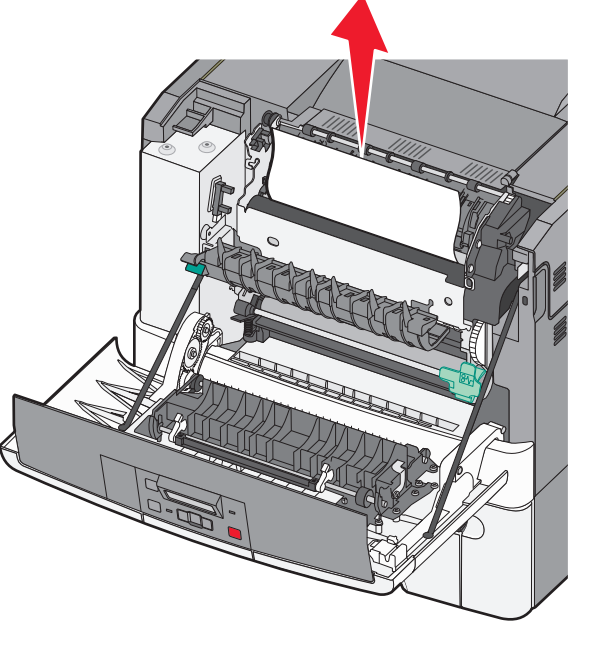

Bemærk! Sørg for at fjerne alle papirdele.

- **c** Hvis papirstoppet er i fuserområdet, skal du tage fat i det grønne håndtag, og trække fuserdækslet ud mod dig.
- **d** Hold fuserdækslet nede, og fjern derefter det fastklemte papir.

Fuserdækslet lukkes, når det slippes.

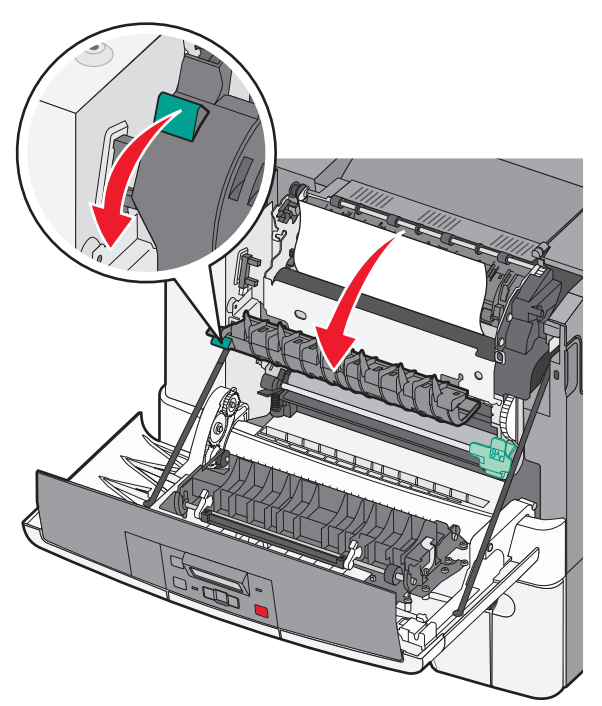

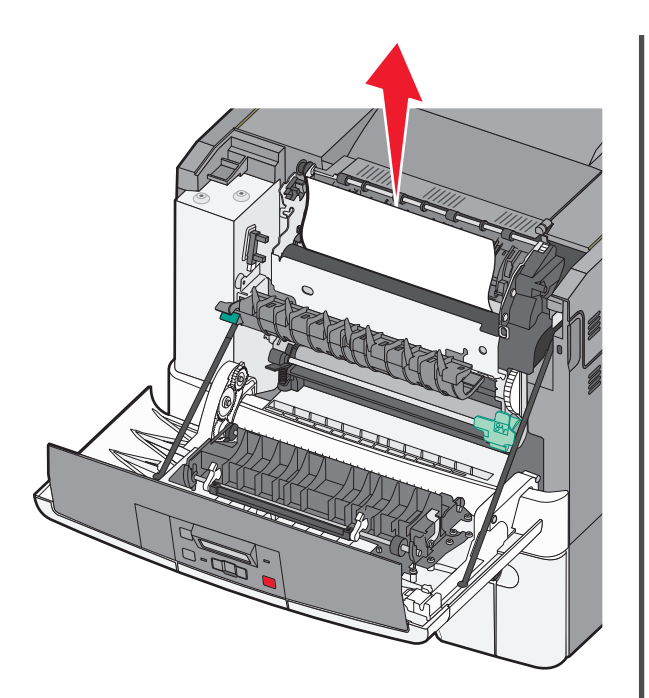

Bemærk! Sørg for at fjerne alle papirdele.

e Luk frontpanelet.

f Tryk på 🔽

## 231 og 235 papirstop

- 1 Tag fat i frontpanelet ved håndtagene, og træk det derefter mod dig selv for at åbne det.
- 2 Fjern papirstoppet.
- **3** Ilæg den korrekte type og størrelse papir.
- 4 Isæt skuffen.
- 5 Luk frontpanelet.

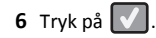

## 24x papirstop

1 Tag fat i håndtaget, og træk den ekstra skuffe til 550 ark ud.

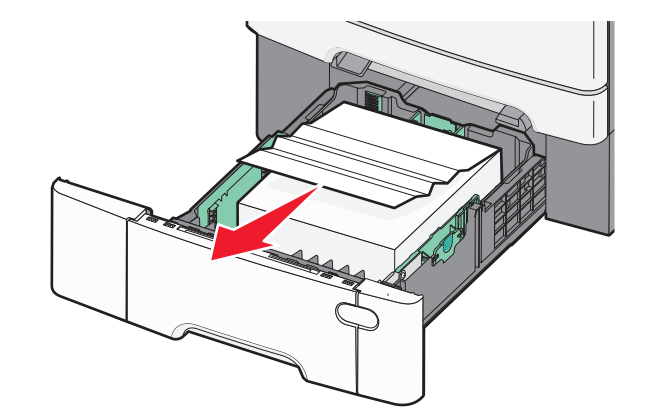

**Bemærk!** Den ekstra skuffe til 550 ark fås ikke til alle printermodeller.

2 Fjern det fastklemte papir.

Bemærk! Sørg for at fjerne alle papirdele.

3 Isæt skuffen.

4 Tryk på 🔽

## 250 papirstop

 Tryk håndtaget i MP-arkføderen ned for at få adgang til papirstoppet.

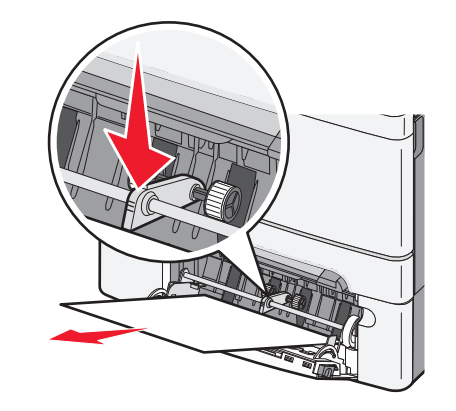

- 2 Fjern papirstoppet.
  - Bemærk! Sørg for at fjerne alle papirdele.
- 3 Isæt skuffen.

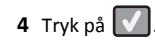